## การสืบค้นข้อมูล

|                                        | หน้า |
|----------------------------------------|------|
| การเข้าถึงข้อมูลการแลกเปลี่ยนเรียนรู้  | 2    |
| <ul> <li>กรณีไม่เข้าสู่ระบบ</li> </ul> | 2    |
| <ul> <li>กรณีเข้าสู่ระบบ</li> </ul>    | 3    |
| ข้อบังคับ/คำสั่ง/ประกาศ/เกณฑ์/ขั้นตอน  | 4    |
| ดาวน์โหลดแบบฟอร์ม                      | 5    |
| รายงานการประชุม                        | 6    |
|                                        |      |

### การเข้าถึงข้อมูลการแลกเปลี่ยนเรียนรู้

- กรณีไม่เข้าสู่ระบบ
  - 1. ไปที่ <u>http://iph.sut.ac.th/iph-mis</u>
  - เลือกเมนู "การแลกเปลี่ยนเรียนรู้"

| • dhildhigenang-strangenater         × +           +             ←         →         C         ▲         Not secure liph.sut.ac.th/iph-mis/           1             ■         INSTITUTE OF PUBLIC HEALTH | ● - □ ×<br>■☆ ★ € :          |
|----------------------------------------------------------------------------------------------------|------------------------------|
| หน้าแรก<br>ชั้นตอนการใช้งาน +<br>ความคิดเห็น/ช้อร้องเรียน<br>ลงทะเบียน (นักศึกษา)<br>เข้าสู่ระบบ                                                                                                    | คู่มีอการปฏิบัติงาน<br>(SOP) |

3. ระบบแสดงรายละเอียดข้อมูลการแลกเปลี่ยนเรียนรู้

| <ul> <li>สำนักวิชาสาธารณสุขศาสตร์</li> </ul>                        | < +                               |                                               |               |          | • - 0        | $\times$ |  |
|---------------------------------------------------------------------|-----------------------------------|-----------------------------------------------|---------------|----------|--------------|----------|--|
| $\leftrightarrow$ $\rightarrow$ $C$ $\blacktriangle$ Not secure   i | 🕸 🖈 ≢                             | :                                             |               |          |              |          |  |
| ■ INSTITUTE OF PUBLIC HEALTH                                        |                                   |                                               |               |          |              |          |  |
| หน้าแรก                                                             | หน้าแรก / ข้อบ้                   | <sub>ไ</sub> งคับ/คำสั่ง/ประกาศ/เกณฑ์/ขั้นตอน |               |          | $\bigcirc$   |          |  |
| ขั้นตอนการใช้งาน +                                                  | <b>ประเภท</b> แสดงรายการทั้งหมด ั |                                               |               |          | 3            |          |  |
| ความคิดเห็น/ข้อร้องเรียน                                            |                                   | คำดัน                                         |               |          |              |          |  |
| ลงทะเบียน (นักศึกษา)                                                |                                   |                                               | Q แสดงรายการ  |          |              |          |  |
| เข้าสู่ระบบ                                                         | ลำดับ 🔺                           | ชื่อเอกสาร                                    | ¢             | ประเภท 🍦 |              | ¢        |  |
|                                                                     | 1.                                | การรับฟังความคิดเห็นและข้อร้องเรียนของผู้มีส่ | วนได้ส่วนเสีย | ขั้นตอน  | 👁 เปิดเอกสาร |          |  |
|                                                                     | 2.                                | การเดินทางเอกสารสำนักวิชาสาธารณสุขศาสต        | าร์           | ขั้นตอน  | 👁 เปิดเอกสาร |          |  |

### กรณีเข้าสู่ระบบ

- 1. ไปที่ <u>http://iph.sut.ac.th/iph-mis</u>
- 2. เข้าสู่ระบบ

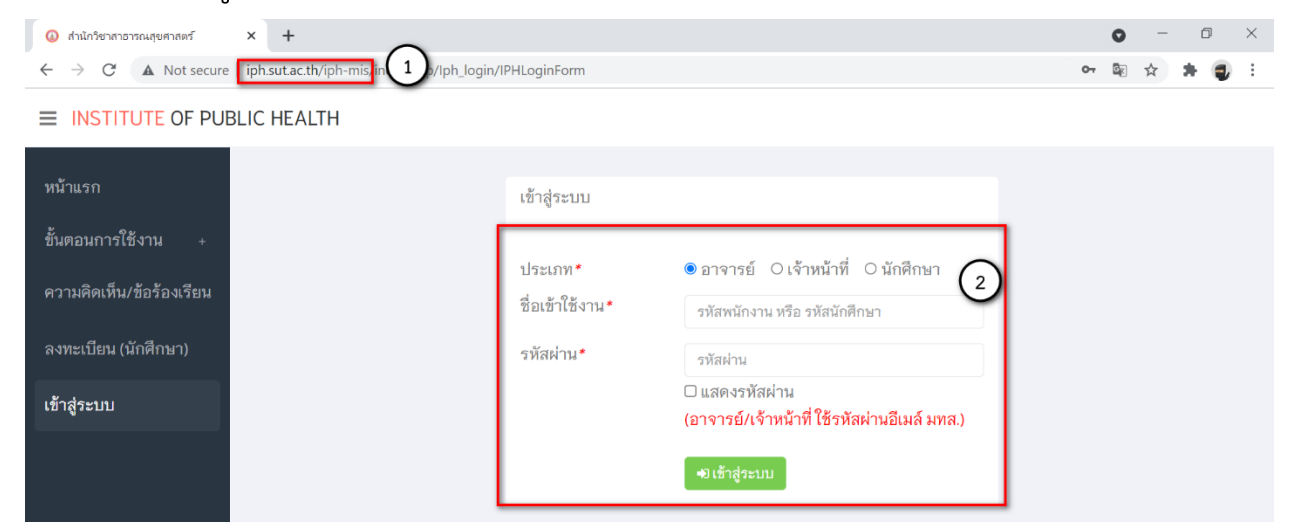

เลือกเมนู "ข้อมูลสารสนเทศ > การแลกเปลี่ยนเรียนรู้"

### 4. ระบบแสดงรายละเอียดข้อมูลการแลกเปลี่ยนเรียนรู้

| 🔕 สำนักวิชาสาธารณสุขศาสตร์ 🔉                                                  | 4            |                                          |                                                        |                                                                                                    |                                             | 0                                           | - 6              | ) ×        |
|-------------------------------------------------------------------------------|--------------|------------------------------------------|--------------------------------------------------------|----------------------------------------------------------------------------------------------------|---------------------------------------------|---------------------------------------------|------------------|------------|
| $\leftrightarrow$ $\rightarrow$ C $\land$ Not secure $\mid$ i                 | ph.sut.ac.th | /iph-mis/index.php/lph_sharing/          | IPHSharingSummary                                      |                                                                                                    |                                             | Bi ☆                                        | *                | <b>a</b> : |
|                                                                               | C HEAL       | ТН                                       |                                                        |                                                                                                    |                                             |                                             |                  |            |
| หน้าแรก                                                                       | ข้อมูลกา     | รแลกเปลี่ยนเรียนรู้                      |                                                        |                                                                                                    |                                             |                                             | +เพิ่มข้         | โอมูล      |
| ด้านการเรียนการสอน +                                                          |              |                                          |                                                        |                                                                                                    |                                             |                                             |                  |            |
| ข้อมูลสารสนเทศ –                                                              |              |                                          |                                                        | Search:                                                                                                    |                                             |                                             |                  |            |
| บุคลากร/วิทยากร<br>การวิจัย                                                   | ลำดับ        | หัวช้อ ≑                                 | หน่วยงานที่จัด 🍦                                       | วิทยากร ≑                                                                                                    | เริ่มต้น 💠                                  | สิ้นสุด 🔅                                   |                  | ¢          |
| ผลงานวิชาการ<br>บริการวิชาการ<br>พัฒนาทางวิชาชีพ                              | 1.           | ระบบงานสนับสนุนบัณฑิต<br>ศึกษา           | สำนักวิชาสาธารณสุข<br>ศาสตร์                           | <b>ภายในสำนักวิชาฯ</b> : ผู้ช่วย<br>ศาสตราจารย์ ดร. สิราภรณ์ โพธิ<br>วิชยานนท์, นาง กุลภัสสรณ์<br>บุณยัษเรียร                                 | 1 กรกฎาคม<br>2564<br>เวลา 14:00<br>น.       | 1 กรกฎาคม<br>2564<br>เวลา 16:(4<br>ม.       | 🕼 ແກ້ໃນ<br>🗙 ລາມ |            |
| ข้อมูลนักศึกษา<br>ผู้ใช้งานระบบ 3<br>การแลกเปลี่ยนเรียนรู้<br>รายงานการประชุม | 2.           | การเขียนและการจัดทำสื่อ<br>ประชาสัมพันธ์ | คณะทำงาน<br>ประชาสัมพันธ์ สำนักวิชา<br>สาธารณสุขศาสตร์ | <b>ภายนอกสำนักวิชาฯ</b> : เจ้าหน้าที่<br>ส่วนประชาสัมพันธ์ 1) คุณนพ<br>วรรณ ไตรสารศรี 2)คุณจันทร<br>รัตน์ บุญมาก และ 3) คุณภานุ<br>ศรัณยดุปต์ | 10<br>พฤศจิกายน<br>2563<br>เวลา 13:30<br>น. | 10<br>พฤศจิกายน<br>2563<br>เวลา 16:00<br>น. | 🕼 แก้ไร<br>🗙 ลบ  | F          |

# ข้อบังคับ/คำสั่ง/ประกาศ/เกณฑ์/ขั้นตอน

- 1. ไปที่ <u>http://iph.sut.ac.th/iph-mis</u>
- กดปุ่ม "ข้อบังคับ/คำสั่ง/ประกาศ/เกณฑ์/ขั้นตอน"

| <ul> <li></li></ul>                                                                              | ○     -     □     ×       №     ★     ★     ●     ⋮ |
|--------------------------------------------------------------------------------------------------|-----------------------------------------------------|
| ■ INSTITUTE OF PUBLIC HEALTH                                                                     |                                                     |
| หน้าแรก<br>ขั้นตอนการใช้งาน +<br>ความคิดเห็น/ข้อร้องเรียน<br>ลงทะเบียน (นักศึกษา)<br>เข้าสู่ระบบ | คู่มีอการปฏิบัติงาน<br>(SOP)                        |

3. ระบบแสดงรายละเอียดข้อมูลข้อบังคับ/คำสั่ง/ประกาศ/เกณฑ์/ขั้นตอน

| 🔕 สำนักวิชาสาธารณสุขศาสตร์                        | × +                                                                                       |                                          |                                                        |                                                                                                    |                                             |                                             | o –          | o ×  |  |
|---------------------------------------------------|-------------------------------------------------------------------------------------------|------------------------------------------|--------------------------------------------------------|----------------------------------------------------------------------------------------------------|---------------------------------------------|---------------------------------------------|--------------|------|--|
| $\leftarrow$ $\rightarrow$ $C$ $\land$ Not secure | $\leftarrow$ $\rightarrow$ C 🔺 Not secure   iph.sut.ac.th/iph-mis/index.php/Main_sharing/ |                                          |                                                        |                                                                                                    |                                             |                                             |              |      |  |
|                                                   | IC HEALTH                                                                                 |                                          |                                                        |                                                                                                    |                                             |                                             |              |      |  |
| หน้าแรก                                           | หน้าแรก / ข้อม                                                                            | มูลการแลกเปลี่ยนเรียนรู้                 |                                                        |                                                                                                    |                                             |                                             | ~            |      |  |
| ขั้นตอนการใช้งาน +                                |                                                                                           |                                          |                                                        | Search:                                                                                                    |                                             | (                                           | 3)           |      |  |
| ความคิดเห็น/ข้อร้องเรียน                          | ลำดับ 🔺                                                                                   | หัวข้อ ≑                                 | หน่วยงานที่จัด 🝦                                       | วิทยากร 🕴                                                                                                    | เริ่มต้น 💠                                  | สิ้นสุด 💠                                   |              | ÷    |  |
| ลงทะเบียน (นักศึกษา)<br>เข้าสู่ระบบ               | 1.                                                                                        | ระบบงานสนับสนุน<br>บัณฑิตศึกษา           | สำนักวิชาสาธารณสุข<br>ศาสตร์                           | <b>ภายในสำนักวิชาฯ :</b> ผู้<br>ช่วยศาสตราจารย์ ดร. สิ<br>ราภรณ์ โพธิวิชยานนท์,<br>นาง กุลภัสสรณ์<br>บุณยัษเฐียร                          | 1 กรกฎาคม<br>2564<br>เวลา 14:00<br>น.       | 1 กรกฎาคม<br>2564<br>เวลา 16:00<br>น.       | ● แสดงรายละ  | อียค |  |
|                                                   | 2.                                                                                        | การเขียนและการจัดทำ<br>สื่อประชาสัมพันธ์ | คณะทำงาน<br>ประชาสัมพันธ์ สำนัก<br>วิชาสาธารณสุขศาสตร์ | ภายนอกสำนักวิชาฯ :<br>เจ้าหน้าที่ส่วน<br>ประชาสัมพันธ์ 1) คุณนพ<br>วรรณ ไตรสารศรี 2)คุณ<br>จันทรรัตน์ บุญมาก และ<br>3) คุณภานุ ศรัณยคุปต์ | 10<br>พฤศจิกายน<br>2563<br>เวลา 13:30<br>น. | 10<br>พฤศจิกายน<br>2563<br>เวลา 16:00<br>น. | 👁 แสดงว่ายละ | อียค |  |

### ดาวน์โหลดแบบฟอร์ม

- 1. ไปที่ <u>http://iph.sut.ac.th/iph-mis</u>
- 2. กดปุ่ม "ดาวน์โหลดแบบฟอร์ม"

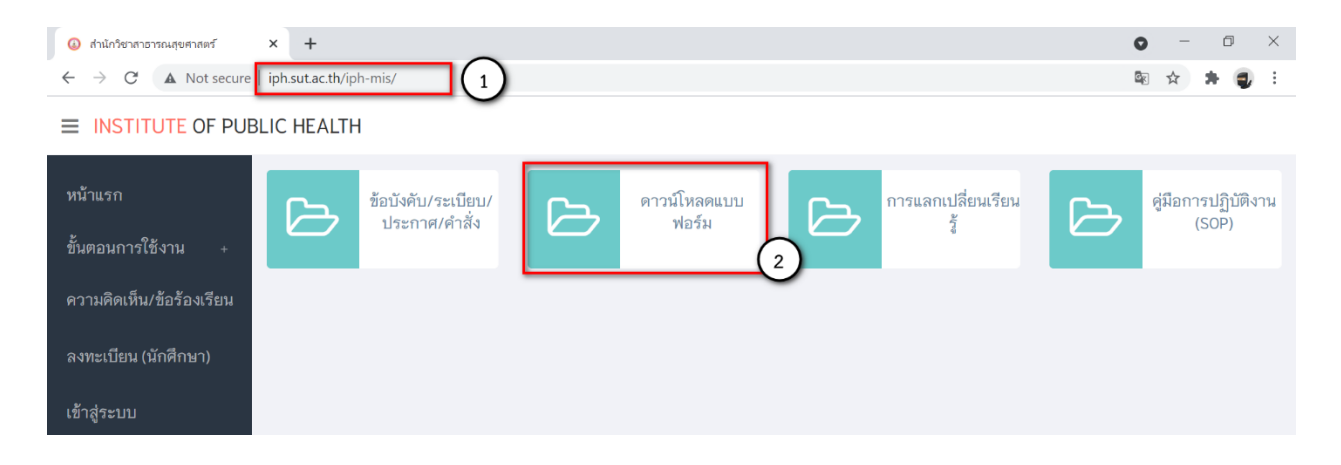

#### 3. ระบบแสดงรายละเอียดข้อมูลแบบฟอร์ม

| 🕔 สำนักวิชาสาธารณสุยศาสตร์                                                           | × +                         | 0 – Ø ×                                                    |          |              |  |  |  |  |
|--------------------------------------------------------------------------------------|-----------------------------|------------------------------------------------------------|----------|--------------|--|--|--|--|
| ← → C 🔺 Not secure   iph.sut.ac.th/iph-mis/index.php/Main_document/IPHElectronicForm |                             |                                                            |          |              |  |  |  |  |
| ■ INSTITUTE OF PUBLIC HEALTH                                                         |                             |                                                            |          |              |  |  |  |  |
| หน้าแรก                                                                              | หน้าแรก / ดาวน์โหลดแบบฟอร์ม |                                                            |          |              |  |  |  |  |
| ขั้นตอนการใช้งาน +                                                                   |                             | 3                                                          |          |              |  |  |  |  |
| ความคิดเห็น/ข้อร้องเรียน                                                             |                             | Search:                                                    |          |              |  |  |  |  |
| ลงทะเบียน (นักศึกษา)                                                                 | ลำดับ 🔺                     | ชื่อเอกสาร 🔶                                               | ประเภท ≑ | ¢            |  |  |  |  |
| เข้าสู่ระบบ                                                                          | 1.                          | ทบ.20 คำขออนุมัติโครงร่างและคณะกรรมการที่ปรึกษาวิทยานิพนธ์ | แบบฟอร์ม | 👁 เปิดเอกสาร |  |  |  |  |
|                                                                                      | 2.                          | ทบ.21 แบบรายงานความคืบหน้าของการทำวิทยานิพนธ์              | แบบฟอร์ม | 👁 เปิดเอกสาร |  |  |  |  |
|                                                                                      | 3.                          | ทบ.22-1 คำขอนัดสอบวิทยานิพนธ์                              | แบบฟอร์ม | 👁 เปิดเอกสาร |  |  |  |  |

### รายงานการประชุม

- 1. ไปที่ <u>http://iph.sut.ac.th/iph-mis</u>
- 2. เข้าสู่ระบบ

| <ul> <li>ดำนักวิชาสาธารณสุขศาสตร์ × +</li> </ul>          |                                                                                          | • - • ×     |
|-----------------------------------------------------------|------------------------------------------------------------------------------------------|-------------|
| ← → C ▲ Not secure iph.sut.ac.th/iph-mis/in 1 /lph_login/ | PHLoginForm                                                                              | 아 🕸 🎓 🇯 🥥 🗄 |
| ■ INSTITUTE OF PUBLIC HEALTH                              |                                                                                          |             |
| หน้าแรก                                                   | ເข້າສູ່รະນນ                                                                              |             |
| ขั้นตอนการใช้งาน +                                        |                                                                                          |             |
| ความคิดเห็น/ข้อร้องเรียน                                  | ประเภท* • อาจารย์ O เจาหนาท์ O นักศึกษา<br>ชื่อเข้าใช้งาน* รหัสพนักงาน หรือ รหัสนักศึกษา |             |
| ลงทะเบียน (นักศึกษา)                                      | รทัสผ่าน* รหัสผ่าน                                                                       |             |
| เข้าสู่ระบบ                                               | ⊡ แสดงรทัสผ่าม<br>(อาจารย์/เจ้าหน้าที่ ใช้รทัสผ่านอีเมล์ มทส.)                           |             |
|                                                           | <b>+</b> ∂เข้าสู่ระบบ                                                                    |             |

- เลือกเมนู "ข้อมูลสารสนเทศ > การแลกเปลี่ยนเรียนรู้"
- เลือก "การประชุม" ที่ต้องการดู

| ■ INSTITUTE OF PUBLIC HEALTH          |             |                                                                      |                                |            |                |  |  |
|---------------------------------------|-------------|----------------------------------------------------------------------|--------------------------------|------------|----------------|--|--|
| หน้าแรก                               | รายงานการปร | ะชุม                                                                 |                                |            | +เพิ่มข้อมูล   |  |  |
| ด้านการเรียนการสอน +                  |             | ปี พ.ศ. 2563                                                         |                                | ~          |                |  |  |
| ข้อมูลสารสนเทศ –                      |             | Q แสดงรายการ                                                         |                                |            |                |  |  |
| บุคลากร/วิทยากร                       |             |                                                                      |                                |            |                |  |  |
| การวิจัย                              | ลำดับ 🔺     | การประชุม 🗍                                                          | กำหนดการ 🔶                     | สถานะ 🔶    | \$             |  |  |
| ผลงานวิชาการ<br>มธิการวิชาการ         | 1.          | การประชุมคณะกรรมการประจำสำนักวิชาสาธารณสุข                           | วันที่ 9 มกราคม พ.ศ.           | รับรองแล้ว | 🕼 แก้ไข 🗶 ลบ   |  |  |
| ม ม ม ม ม ม ม ม ม ม ม ม ม ม ม ม ม ม ม |             | คาสตร์ ครุงท 1/2563                                                  | 4                              |            |                |  |  |
| ข้อมูลนักศึกษา                        | 2.          | การประชุมคณะกรรมการประจำสำนักวิชาสาธารณสุ<br>ศาสตร์ ครั้งที่ 2/2563  | นที่ 6 กุมภาพันธ์ พ.ศ.<br>2563 | รับรองแล้ว | 🕝 แก้ไข 🗙 ลบ   |  |  |
| ผู้ใช้งานระบบ                         | 3.          | การประชุมคณะกรรมการประจำสำนักวิชาสาธารณสุข                           | วันที่ 2 มีนาคม พ.ศ. 2563      | รับรองแล้ว | 🕼 แก้ไข 🗶 ลบ   |  |  |
| การแลกเปลี่ยนเรียนรู้                 |             | ศาสตร์ ครั้งที่ 3/2563                                               |                                |            |                |  |  |
| รายงานการประชุม<br>อื่นๆ              | 4.          | การประชุมคณะกรรมการประจำสำนักวิชาสาธารณสุข<br>ศาสตร์ ครั้งที่ 4/2563 | วันที่ 2 เมษายน พ.ศ. 2563      | รับรองแล้ว | 🕼 แก้ไข 🛛 🗙 ลบ |  |  |
| คู่มือการปฏิบัติงาน (SOP)             | 5.          | การประชุมคณะกรรมการประจำสำนักวิชาสาธารณสุข<br>ศาสตร์ ครั้งที่ 5/2563 | วันที่ 7 พฤษภาคม พ.ศ.<br>2563  | รับรองแล้ว | 🕼 แก้ไข 🛛 🗙 ลบ |  |  |

# 5. ระบบแสดงรายงานการประชุมในรูปแบบ PDF

| IPH_meeting_1_2020_11_29_14_51_21.pdf | 1 / 12                                                                                                    |                                                            | ¢±ē |
|---------------------------------------|----------------------------------------------------------------------------------------------------|------------------------------------------------------------|-----|
|                                       |                                                                                                    | รระงานการประชุมคณะกรรมการประจำคำนักวิชาสาธารณภูทศาสตร์<br> |     |
|                                       |                                                                                                    | ศรสต 6/2563 เมสามาส 4 มีถูมากัน ส.ศ. 2563                  |     |
|                                       | <sup>**จ</sup> จ <sub>ัดสะหมีสต</sub> ร**<br>รายงานการประชุมคณะกรรมการประจำสำนัก<br>ครั้งที่ 6/2563                                                                                | วิชาสาธารณสุขศาสตร์                                        |     |
|                                       | วันพฤหัสบดีที่ 4 มิถุนายน พ.ศ. 2563 เวล<br>โดยผ่านระบบประชุมทางไกลโปรแก                                                                                                    | ท 15.00 - 16.35 น.<br>กรม ZOOM                             |     |
|                                       |                                                                                                    | 5                                                          |     |
| }                                     | <ol> <li>คณบดีสำนักวิชาสาธารณสุขศาสตร์<br/>(อาจารย์ ดร.ชลาลัย หาญเจนลักษณ์)</li> </ol>                                                                                             | ประธาน                                                     |     |
|                                       | <ol> <li>ทัวหน้าสาขาวิชาอนามัยสิ่งแวดล้อม         <ul> <li>(ผู้ช่วยศาสตราจารย์ ดร.สิราภรณ์ โพธิวิชยานนท์)</li> <li>ทัวหน้าสาขาวิชาอาชีวอนามัยและความปลอดภัย</li> </ul> </li> </ol> | กรรมการ                                                    |     |
|                                       | (ผู้ช่วยศาสตราจารย์ คร.พงษ์สิทธิ์ บุญรักษา)<br>4. หัวหน้าสาขาวิชาโภชนวิทยาและการกำหนดอาหาร                                                                                         | กรรมการ                                                    | ©   |
|                                       | เอาจารย พร.ขลาลย์ หาญเจนลกษณ; รกษาการแทน)<br>5. หัวหน้าสถานวิจัย<br>(รองศาสตราจารย์ ดร.นเรศ เชื้อสุวรรณ)                                                                           | กรรมการ                                                    | ě   |